## CARA MENJALANKAN PROGRAM :

- 1. Install terlebih dahulu Mozilla\_Firefox\_Setup4.0\_English\_(US)
- 2. Tunggu sampai proses instalasi selesai, selanjutnya
- 3. Install xampp-win32-1.7.4 di local disk c
- 4. Copy dan pastekan isi dari folder pendaftaransiswa ( c:/xampp/htdocs/pendaftaran),
- 5. Kemudian buka control panel XAMPP (tekan start Apache dan MySql, pastikan keduannya dalam keadaan running).
- 6. Buka browser Mozilla, ketikkan pada url: localhost/pendaftaransiswa/